# Maths Game – in Java

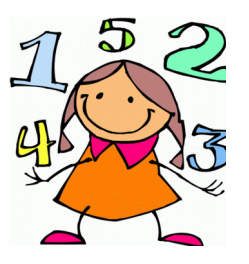

Firstly we need to open an IDE (Integrated Development Environment). This enables you to enter the code and run it. We are using Eclipse for this exercise. Instructions on downloading and installing Eclipse if you want to try this at home are at : http://www.eclipse.org

Create a **project** > and then a **Java class** (a class is where you will type the Java code) – as shown here ...

| 0                                     | New Java Class                                                                                                    | _ 🗆 🗙    |
|---------------------------------------|----------------------------------------------------------------------------------------------------|----------|
| Java Class The use of the d           | efault package is discouraged.                                                                                                    | C        |
| Source folder:                        | MathsCodeSchool/src                                                                                                    | Browse   |
| Package:                              | (default)                                                                                                    | Browse   |
| Enclosing type:                       |                                                                                                    | Browse   |
| Name:<br>Modifiers:                   | MathsApp                                                                                                    | Province |
| Superclass:                           |                                                                                                    | browse   |
| interfaces.                           | L                                                                                                    | Add      |
|                                       |                                                                                                    | Remove   |
| Which method ful<br>Do you want to ad | <ul> <li>▶ would you like to create?</li> <li>✓ public static void main(String] args)</li> <li>Constructors from superclass</li> <li>✓ Inherited abstract methods</li> <li>d comments? (Configure templates and default value here)</li> <li>Generate comments</li> </ul> |          |
| ?                                     | Finish                                                                                                    | Cancel   |

```
Entering the code...
```

The class should now look like this...

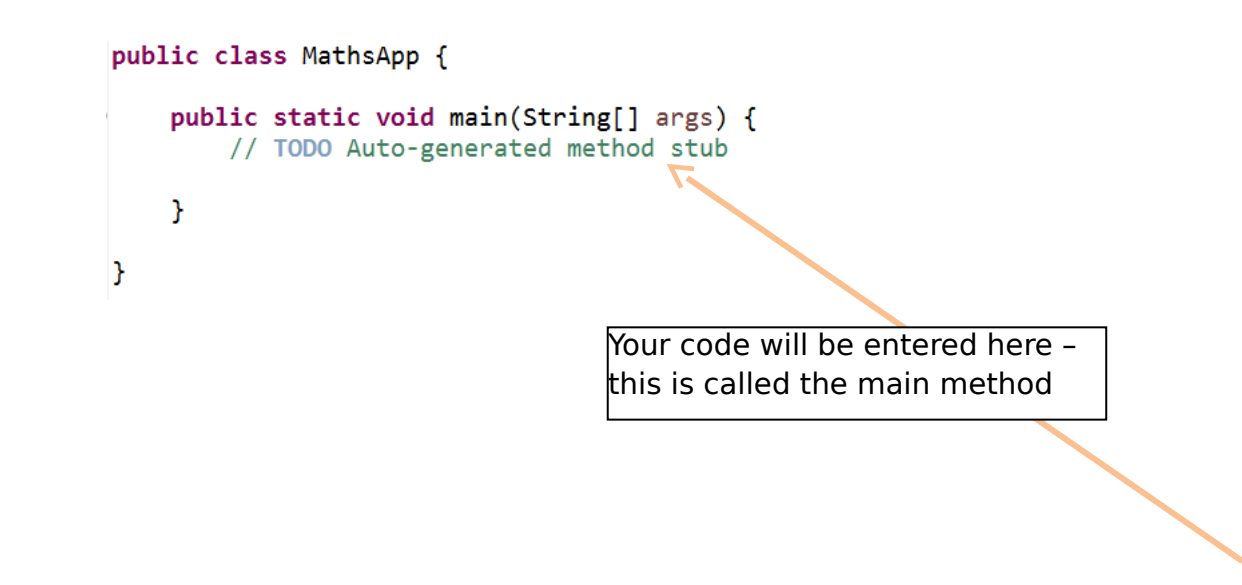

## **Creating variables**

We need to have several variables to hold the game score, the numbers used in the multiplication sum and the user's answer.

| pu | <pre>blic static void main(String[] args) {     // creating variable to hold the game     int score, num1, num2, userAnswer;</pre> | score C | nter the following code – Java is<br>ase sensitive so you'll have to<br>enter it as it appears here |
|----|----------------------------------------------------------------------------------------------------|---------|----------------------------------------------------------------------------------------------------|
|    | <pre>// setting the variables to initial va<br/>score = 0;<br/>num1=0;<br/>num2=0;<br/>userAnswer=0;</pre>                         | alues   |                                                                                                    |
| }  |                                                                                                    |         |                                                                                                    |

## Getting input from the user

To ask the user for the answer to a sum we need to use some functionality that's already available in the Java langauage

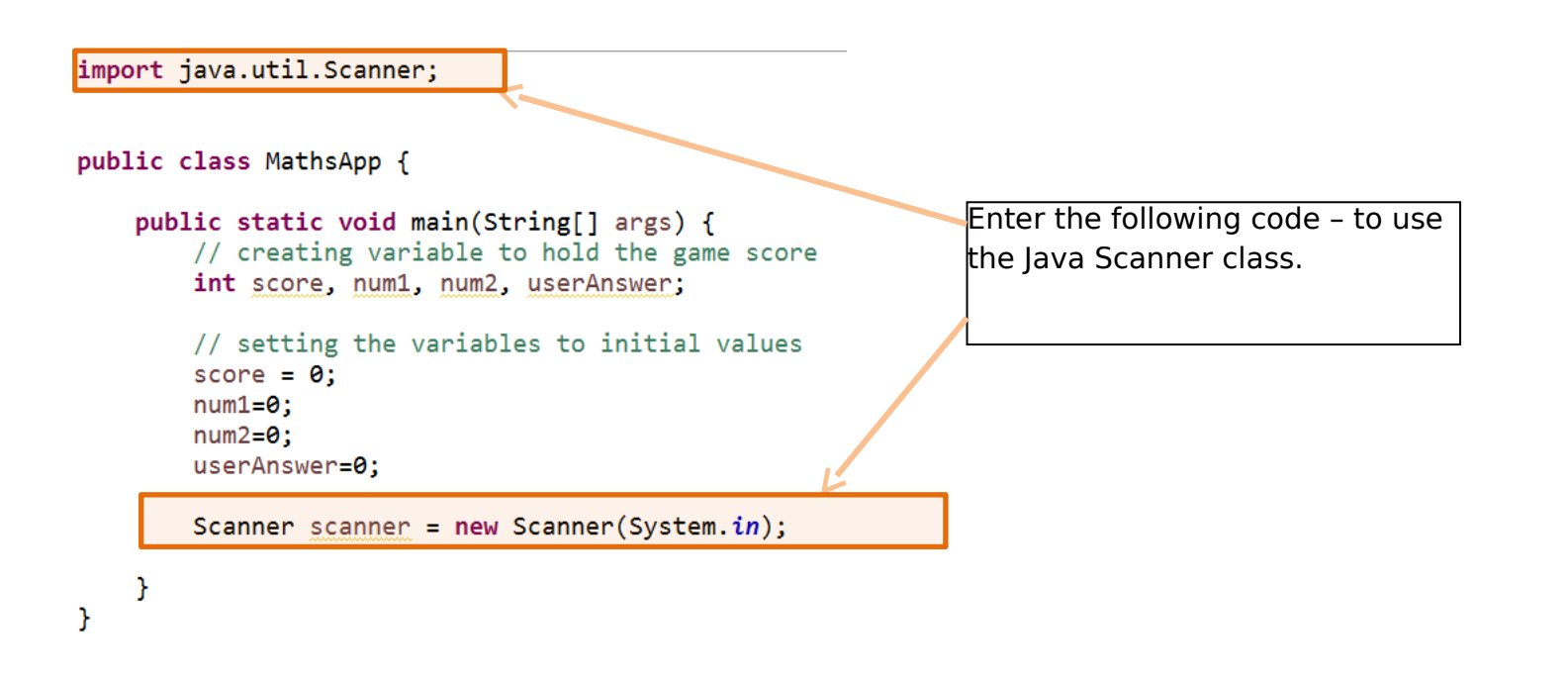

Some output to the user ...

```
public static void main(String[] args) {
    // creating variable to hold the game score
    int score, num1, num2, userAnswer;
    // setting the variables to initial values
    score = 0;
    num1=0;
    num2=0;
    userAnswer=0;
    Scanner scanner = new Scanner(System.in);
    System.out.println("Starting the game );
    System.out.println("10 multipication sums... ");
    For the set of the set of the set
```

Now the game – we need something to get a random numbers and a loop to run 10 times

| import ja<br>import ja | ava.util.Scanner;<br>ava.util.Random;                                                                                                    |  |
|------------------------|----------------------------------------------------------------------------------------------------|--|
| public cl              | lass MathsApp {                                                                                                    |  |
| publi<br>/<br>i        | <pre>ic static void main(String[] args) { // creating variable to hold the game score int score, num1, num2, userAnswer;</pre>                                     |  |
| /<br>s<br>r<br>r       | <pre>// setting the variables to initial values score = 0; num1=0; num2=0; userAnswer=0;</pre>                                                                     |  |
| s<br>S                 | <pre>Scanner scanner = new Scanner(System.in); System.out.println("Starting the game"); System.out.println("10 multipication sams");</pre>                         |  |
| /<br>F<br>/<br>1       | <pre>// need this to source the random numbers Random random = new Random(); // the game loop - runs 10 times // for (int loop = 1; loop &lt;= 10; loop++) {</pre> |  |
| }                      | <pre>// all lines of code in here will run ten times }</pre>                                                                                                    |  |

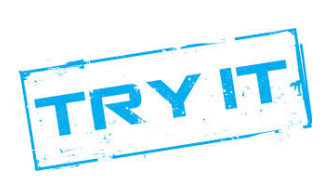

#### Let's now generate the sum and ask the user for the answer

```
import java.util.Scanner;
import java.util.Random;
public class MathsApp {
    public static void main(String[] args) {
        // creating variable to hold the game score
        int score, num1, num2, userAnswer;
        // setting the variables to initial values
        score = 0;
        num1=0;
        num2=0;
        userAnswer=0;
        Scanner scanner = new Scanner(System.in);
        System.out.println("Starting the game");
        System.out.println("10 multipication sums... ");
        // need this to source the random numbers
        Random random = new Random();
        // the game loop - runs 10 times
                                                                        Get each number (both
        for (int loop = 1; loop <= 10; loop++) {</pre>
                                                                        of which are randomly
            // get the first random number between 1 and 10
                                                                        generated from 1 to 10).
            num1 = random.nextInt(10) + 1;
            // get the second random number between 1 and 10
            num2 = random.nextInt(10) + 1;
System.out.println(num1 +" * "+num2 +" =");
                                                                        Show the sum to the
                                                                        luser.
            // get the user's answer
            userAnswer = scanner.nextInt();
                                                                        Then get the user's
        }
                                                                        guess.
    }
}
```

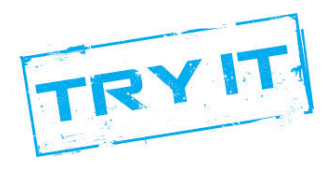

#### Checking the user's answer

```
// the game loop - runs 10 times
for (int loop = 1; loop <= 10; loop++) {</pre>
    // get the first random number between 1 and 10
    num1 = random.nextInt(10) + 1;
    // get the second random number between 1 and 10
    num2 = random.nextInt(10) + 1;
    System.out.println(num1 +" * "+num2 +" =");
    // get the user's answer
    userAnswer = scanner.nextInt();
    // check if correct
    if (userAnswer == num1*num2){
                                                       Using an IF ELSE to check the
        // answer correct
                                                       answer and output an
       System.out.println("Right");
        // update the score
                                                       appropriate message
        score++;
    } else {
        System.out.println("Wrong");
    }
}
```

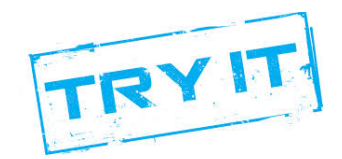

```
import java.util.Scanner;
import java.util.Random;
public class MathsApp {
    public static void main(String[] args) {
        // creating variable to hold the game score
        int score, num1, num2, userAnswer;
        // setting the variables to initial values
        score = 0;
       num1=0;
       num2=0;
       userAnswer=0;
       Scanner scanner = new Scanner(System.in);
       System.out.println("Starting the game");
       System.out.println("10 multipication sums... ");
        // need this to source the random numbers
        Random random = new Random();
        // the game loop - runs 10 times
        for (int loop = 1; loop <= 10; loop++) {</pre>
            // get the first random number between 1 and 10
            num1 = random.nextInt(10) + 1;
            // get the second random number between 1 and 10
            num2 = random.nextInt(10) + 1;
            System.out.println(num1 +" * "+num2 +" =");
            // get the user's answer
            userAnswer = scanner.nextInt();
            // check if correct
            if (userAnswer == num1*num2){
                // answer correct
                System.out.println("Right");
                // update the score
                score++;
            } else {
                System.out.println("Wrong");
            }
        }
        //game over
        System.out.println("You got : "+score);
        System.out.println("Game over");
    }
}
```

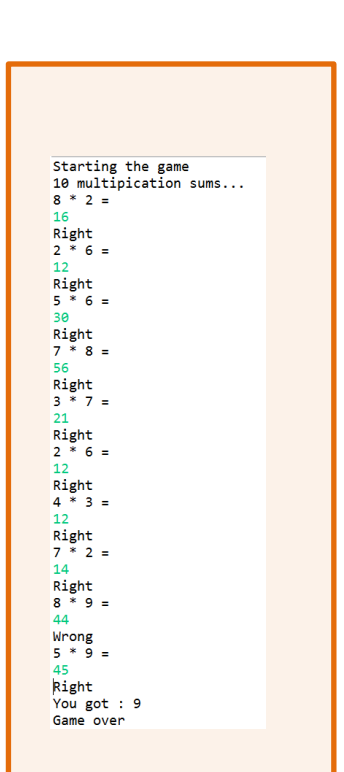

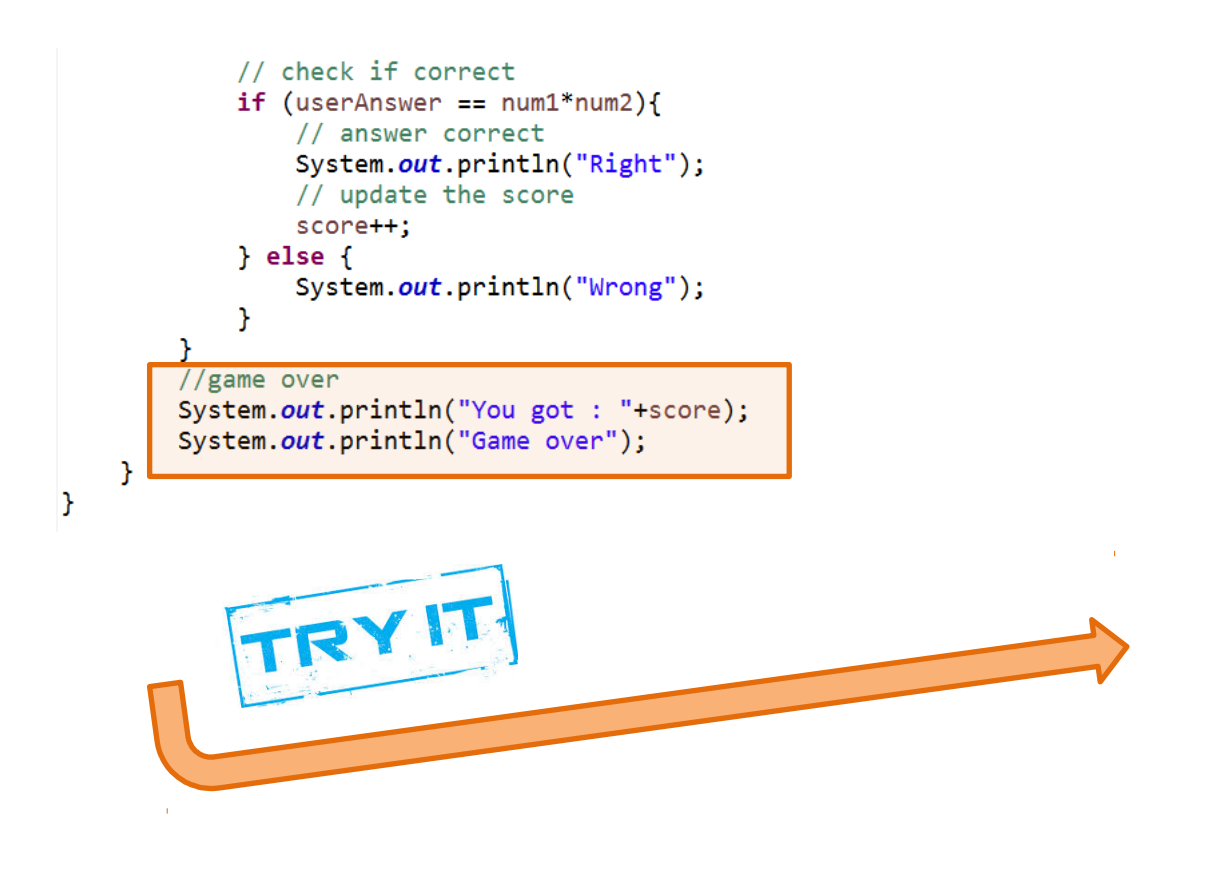

### Possible updates ...

- 1. If the user gets a sum incorrect show then the right answer.
- When the game starts prompt the user to enter his / her name. Then output a message at the end of the game saying something like ... "You scored 5 out of 10 <username>". You will need to user scanner.next() to read the name from the user and store it in a String var eg. String username
- 3. Grade the user score... add a message to the score given to the user

| Score 0        | Graded message                                       |
|----------------|------------------------------------------------------|
| <b>0 - 2</b> Y | You really need to go to after schools Maths classes |
| 3-6 N          | Not great – keeping working                          |
| 7-9 0          | Great stuff Einstein                                 |
| <b>10</b> Y    | You must have really great Maths teachers!           |